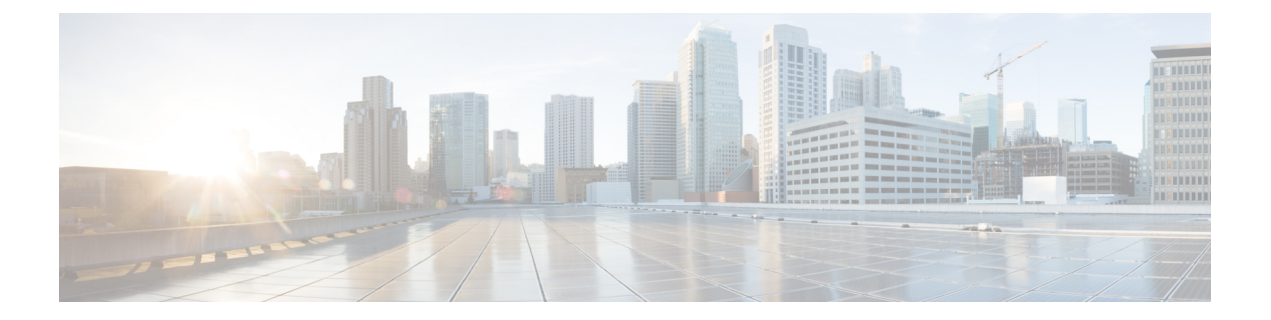

# VRF 認識 IPSec

VRF-Aware IPsec 機能には、マルチプロトコル ラベル スイッチング (MPLS) バーチャル プラ イベート ネットワーク (VPN) に対する IP Security (IPsec) トンネル マッピングが導入され ています。

- (注) セキュリティに対する脅威は、脅威からの保護に役立つ暗号化技術と同様に絶え間なく変化しています。シスコの暗号化に関する最新の推奨事項の詳細は、『Next Generation Encryption』 (NGE)ホワイトペーパーを参照してください。
  - VRF-Aware IPsec に関する制約事項 (1ページ)
  - VRF-Aware IPsec に関する情報 (2ページ)
  - VRF-Aware IPsec の設定方法 (4ページ)
  - VRF-Aware IPsec の設定例 (22 ページ)
  - その他の参考資料 (34 ページ)
  - VRF-Aware IPsec の機能情報 (35 ページ)
  - •用語集 (36ページ)

## **VRF-Aware IPsec** に関する制約事項

- クリプトマップ設定を使用して VRF-Aware IPsec 機能を設定し、Inside VRF (IVRF) が Front Door VRF (FVRF) とは異なる場合、ユニキャスト RPF (uRPF) がクリプトマップ インターフェイス上でイネーブルになっていると、この機能と uRPFの相互運用はできな くなります。ネットワークに URPF が必要な場合、クリプトマップではなく、IPsec の Virtual Tunnel Interface (VTI) を使用することを推奨します。
- VRF-Aware IPsec 機能では、VRF 間における IPsec トンネル マッピングはできません。た とえば、VRF vpn1 から VRF vpn2 への IPsec トンネル マッピングはできません。
- VRF-Aware IPsec 機能をクリプトマップと使用した場合、このクリプトマップではグローバル VRF を IVRF として使用し、非グローバル VRF を FVRF として使用することはできません。しかし、仮想トンネルインターフェイスに基づく設定にその制限はありません。

VTI またはダイナミック VTI (DVTI) を使用した場合、グローバル VRF を IVRF と使用 すると同時に、非グローバル VRF を FVRF として使用できます。

• ISAKMP プロファイルとキーリング内で VRF と一緒にローカルアドレスを使用している 場合は、local-address コマンドに VRF を含める必要があります。

### VRF-Aware IPsec に関する情報

### VRFインスタンス

VRF は、VPN ごとのルーティング情報リポジトリであり、プロバイダーエッジ(PE) ルータ に接続されたカスタマーサイトのVPN メンバーシップが定義されています。VRF は、IP ルー ティングテーブル、派生シスコエクスプレスフォワーディング(CEF)テーブル、転送テー ブルを使用するインターフェイスのセット、ルーティングテーブルに含まれる情報を制御する ルールおよびルーティングプロトコルパラメータのセットで構成されています。各 VPN カス タマーに対して、別個の一連のルーティングテーブルおよび Cisco Express Forwarding (CEF) テーブルが維持されます。

### MPLS 配信プロトコル

MPLS 配信プロトコルは、高性能のパケット転送テクノロジーであり、データリンク層スイッ チングのパフォーマンスおよびトラフィック管理機能と、ネットワーク層ルーティングのス ケーラビリティ、柔軟性、およびパフォーマンスが統合されています。

### VRF-Aware IPsec 機能の概要

Front Door VRF(FVRF)とInside VRF(IVRF)が、この機能を理解するうえで重要な概念となります。

各 IPsec トンネルは、2 つの VRF ドメインに関連付けられます。外部のカプセル化されたパ ケットは1 つの VRF ドメイン(本マニュアルでは FVRF と呼びます)に所属し、内部の保護 された IP パケットは IVRF と呼ばれる別のドメインに所属します。言い換えると、IPsec トン ネルのローカルエンドポイントは FVRF に所属し、内部パケットの発信元および宛先アドレス は IVRF に所属します。

1 つ以上の IPsec トンネルを、単一のインターフェイス上で終了できます。これらのトンネル のすべての FVRF は同じものであり、そのインターフェイス上で設定されている VRF に設定 されます。これらのトンネルの IVRF は異なる可能性があり、クリプト マップ エントリに付 加された Security Association and Key Management Protocol (ISAKMP) プロファイル内で定義さ れている VRF に依存します。

次の図は、MPLS およびレイヤ 2 VPN に対する IPsec のシナリオを示しています。

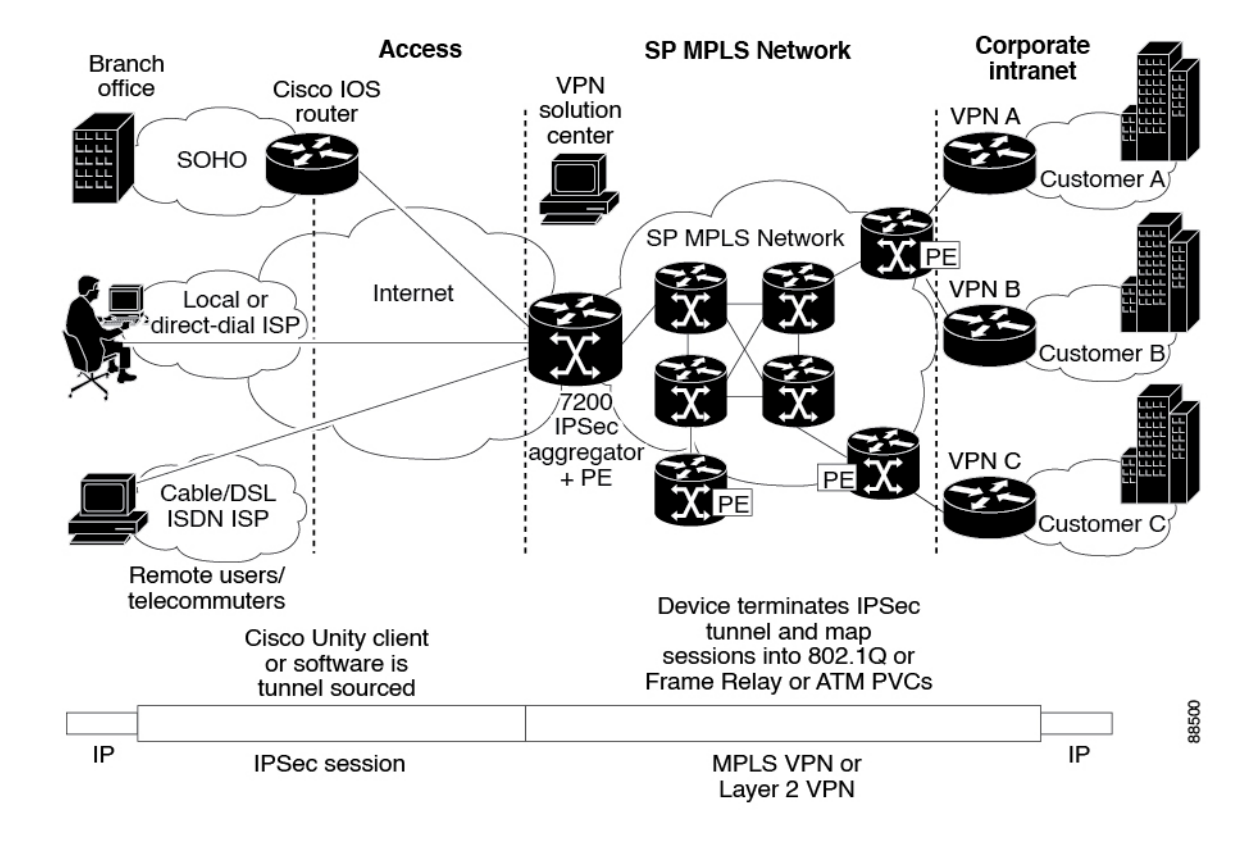

#### 図 1: MPLS およびレイヤ 2 VPN に対する IPsec

### IPsec トンネルへのパケット フロー

- VPN パケットが、サービス プロバイダー MPLS のバックボーン ネットワークから PE へ 到着し、インターネット方向のインターフェイスを介してルーティングされます。
- •パケットが Security Policy Database (SPD) と照合され、IPsec カプセル化されます。SPD には、IVRF とアクセス コントロール リスト (ACL) が格納されています。
- ・次に、IPsecカプセル化パケットが、FVRFルーティングテーブルによって転送されます。

### IPsec トンネルからのパケット フロー

- IPsec カプセル化パケットが、リモート IPsec エンドポイントから PE ルータに到着します。
- IPsec によって、セキュリティ パラメータ インデックス(SPI)、宛先、およびプロトコ ルのセキュリティ アソシエーション(SA)検索が実行されます。
- ・パケットが、SAによってカプセル開放され、IVRFに関連付けられます。
- ・パケットが、IVRF ルーティング テーブルによって、さらに転送されます。

# VRF-Aware IPsec の設定方法

## 暗号化キーリングの設定

暗号化キーリングは、事前共有キーおよび Rivest, Shamir, and Adelman (RSA) 公開キーのリポ ジトリです。Cisco IOS ルータ上には、0 以上のキーリングを設定できます。

### 手順の概要

- 1. enable
- **2**. configure terminal
- **3.** crypto keyring keyring-name [vrf fvrf-name]
- 4. description string
- 5. pre-shared-key {address address [mask] | hostname hostname} key key
- 6. rsa-pubkey {address address | name fqdn} [encryption | signature]
- 7. address *ip-address*
- 8. serial-number serial-number
- 9. key-string
- **10.** text
- 11. quit
- **12**. exit
- **13**. exit

### 手順の詳細

|               | コマンドまたはアクション                                | 目的                                                                                                    |
|---------------|---------------------------------------------|----------------------------------------------------------------------------------------------------|
| ステップ1         | enable                                      | 特権 EXEC モードを有効にします。                                                                                                    |
|               | 例:                                          | <ul> <li>・パスワードを入力します(要求された場合)。</li> </ul>                                                                                                    |
|               | Router> enable                              |                                                                                                    |
| ステップ <b>2</b> | configure terminal                          | グローバル コンフィギュレーション モードを開始                                                                                                    |
|               | 例:                                          | します。                                                                                                    |
|               | Router# configure terminal                  |                                                                                                    |
| ステップ3         | crypto keyring keyring-name [vrf fvrf-name] | キーリングの名前として keyring-name を指定して                                                                                                    |
|               | 例:                                          | キーリングを定義し、キーリングコンフィギュレー<br>ション モードを開始します。                                                                                                    |
|               | Router (config)# crypto keyring VPN1        | <ul> <li>(任意) vrf キーワードおよび fvrf-name 引数<br/>は、キーリングが Front Door Virtual Routing and<br/>Forwarding (FVRF) にバインドされることを<br/>意味します。ローカルエンドポイントが FVRF</li> </ul> |

I

|                   | コマンドまたはアクション                                                                                                    | 目的                                                                                                    |
|-------------------|----------------------------------------------------------------------------------------------------|----------------------------------------------------------------------------------------------------|
|                   |                                                                                                    | 内にある場合、キーリング内のキーが検索され<br>ます。 <b>vrf</b> を指定しない場合、キーリングはグ<br>ローバルにバインドされます。                                     |
| ステップ4             | description string                                                                                                    | (任意)キーリングに関する1行の説明です。                                                                                          |
|                   | 例:                                                                                                    |                                                                                                    |
|                   | 例:                                                                                                    |                                                                                                    |
|                   | for VPN1                                                                                                    |                                                                                                    |
| ステップ5             | <b>pre-shared-key</b> { <b>address</b> <i>address</i> [ <i>mask</i> ]   <b>hostname</b> <i>hostname</i> } <b>key</b> <i>key</i> | (任意)アドレスまたはホスト名によって、事前共<br>有キーを定義します。                                                                          |
|                   | 例:                                                                                                    |                                                                                                    |
|                   | Router (config-keyring)# pre-shared-key address 10.72.23.11 key VPN1                                                            |                                                                                                    |
| ステップ6             | <b>rsa-pubkey</b> {address address   name fqdn} [encryption   signature]                                                        | (任意)アドレスまたはホスト名によって RSA 公<br>開キーを定義し、rsa-pubkey コンフィギュレーショ                                                     |
|                   | 例:                                                                                                    | ンモードを開始します。                                                                                                    |
|                   | Router(config-keyring)# rsa-pubkey name<br>host.vpn.com                                                                         | <ul> <li>オプションの encryption キーワードでは、キー<br/>が暗号化のために使用されることが指定されま<br/>す。</li> </ul>                              |
|                   |                                                                                                    | <ul> <li>オプションの signature キーワードでは、キー<br/>がシグニチャ用に使用されることが指定されま<br/>す。デフォルトでは、キーはシグニチャ用に使<br/>用されます。</li> </ul> |
| <br>ステップ <b>1</b> | address ip-address                                                                                                    |                                                                                                    |
|                   | 例:                                                                                                    | す。                                                                                                    |
|                   | Router(config-pubkey-key)# address 10.5.5.1                                                                                     |                                                                                                    |
| ステップ8             | serial-number serial-number                                                                                                    | (任意)公開キーのシリアル番号を指定します。値                                                                                        |
|                   | 例:                                                                                                    | は0から始まり、無制限です。                                                                                                 |
|                   |                                                                                                    |                                                                                                    |
|                   | Router(config-pubkey-key)# serial-number 1000000                                                                                |                                                                                                    |
| ステップ9             | key-string                                                                                                    | 公開キーを定義するためのテキスト モードを開始                                                                                        |
|                   | 例:                                                                                                    |                                                                                                    |
|                   | Router (config-pubkey-key)# key-string                                                                                          |                                                                                                    |

|                | コマンドまたはアクション                                                   | 目的                       |
|----------------|----------------------------------------------------------------|--------------------------|
| ステップ10         | text                                                           | 公開キーを指定します。              |
|                | 例:                                                             | (注) この手順で追加できる公開キーは1つ    |
|                | Router (config-pubkey)# 00302017 4A7D385B<br>1234EF29 335FC973 | だけです。                    |
| ステップ11         | quit                                                           | 公開キー コンフィギュレーション モードを終了し |
|                | 例:                                                             | ます。                      |
|                | Router (config-pubkey)# quit                                   |                          |
| ステップ <b>12</b> | exit                                                           | キーリング コンフィギュレーション モードに戻り |
|                | 例:                                                             | ます。                      |
|                | Router (config-pubkey)# exit                                   |                          |
| ステップ <b>13</b> | exit                                                           | グローバル コンフィギュレーション モードに戻り |
|                | 例:                                                             | ます。                      |
|                | Router(config-keyring)# exit#                                  |                          |

### **ISAKMP** プロファイルの設定

ISAKMP プロファイルは、一連のピアのインターネットキー交換(IKE)フェーズ1および IKEフェーズ1.5 設定のリポジトリです。ISAKMP プロファイルでは、IKEフェーズ1および フェーズ1.5 交換中に、キープアライブ、トラストポイント、ピアのID、およびXAUTHAAA リストなどのアイテムが定義されます。Cisco IOS ルータ上には、0以上の ISAKMP プロファ イルを設定できます。

- (注) ルータから認証局(CA)へのトラフィック(認証および登録用、または、証明書失効リスト (CRL)取得用)、またはLightweight Directory Access Protocol(LDAP)サーバーへのトラ フィック(CRL 取得用)をVRFを介してルーティングする必要がある場合、トラストポイン トに vrf コマンドを追加する必要があります。追加しない場合、トラフィックはデフォルトの ルーティング テーブルを使用します。
  - プロファイルに1つ以上のトラストポイントが指定されていない場合、ルータ内のすべてのトラストポイントが使用されて、ピアの証明書の確認が試行されます(IKEメインモードまたはシグニチャ認証)。1つ以上のトラストポイントが指定されている場合、それらのトラストポイントだけが使用されます。

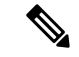

(注) IKEを開始するルータとIKE要求に応答するルータのトラストポイント設定は互いに対称的である必要があります。たとえば、RSAシグニチャ暗号化および認証を実行中の応答ルータ(IKEメインモード)では、CERT-REQペイロードの送信時に、グローバルコンフィギュレーション内で定義されたトラストポイントが使用されている場合があります。しかし、そのルータでは、証明書の確認のためにISAKMPプロファイル内で定義されたトラストポイントの制限リストが使用されている場合があります。ピア(IKEの発信側)が、トラストポイントの制限リストが使用されている場合があります。ピア(IKEの発信側)が、トラストポイントが応答ルータのグローバルリスト内に存在するが、応答ルータのISAKMPプロファイル内には存在しない証明書を使用するように設定されている場合、その証明書は拒否されます(ただし、開始ルータによって、応答ルータのグローバルコンフィギュレーション内のトラストポイントが認識されていない場合は、その証明書は認証されます)。

#### 手順の概要

1. enable

>

- **2**. configure terminal
- 3. crypto isakmp profile profile-name
- 4. description string
- 5. vrf *ivrf-name*
- 6. keepalive seconds retry retry-seconds
- 7. self-identity {address | fqdn| user-fqdn user-fqdn}
- 8. keyring keyring-name
- **9. ca trust-point** {*trustpoint-name*}
- **10.** match identity {group group-name | address address [mask] [fvrf] | host host-name | host domain domain-name | user user-fqdn | user domain domain-name }
- **11.** client configuration address {initiate | respond}
- 12. client authentication list list-name
- 13. isakmp authorization list list-name
- **14**. initiate mode aggressive
- 15. exit

#### 手順の詳細

|       | コマンドまたはアクション               | 目的                                        |
|-------|----------------------------|-------------------------------------------|
| ステップ1 | enable                     | 特権 EXEC モードを有効にします。                       |
|       | 例:                         | <ul> <li>パスワードを入力します(要求された場合)。</li> </ul> |
|       | Router> enable             |                                           |
| ステップ2 | configure terminal         | グローバル コンフィギュレーション モードを開始                  |
|       | 例:                         | します。                                      |
|       | Router# configure terminal |                                           |

I

|       | コマンドまたはアクション                                                                                               | 目的                                                                                                    |
|-------|----------------------------------------------------------------------------------------------------|----------------------------------------------------------------------------------------------------|
| ステップ3 | crypto isakmp profile profile-name<br>例:<br>Router (config)# crypto isakmp profile vpnprofile              | Internet Security Association and Key Management<br>Protocol (ISAKMP) プロファイルを定義し、isakmp<br>プロファイル コンフィギュレーション モードを開<br>始します。                                                                           |
| ステップ4 | description string<br>例:<br>Router (conf-isa-prof)# description configuration<br>for VPN profile           | (任意)ISAKMP プロファイルの 1 行の説明を指<br>定します。                                                                                                    |
| ステップ5 | vrf ivrf-name<br>例:<br>Router (conf-isa-prof)# vrf VPN1                                                    | <ul> <li>(任意) IPsec トンネルを Virtual Routing and<br/>Forwarding (VRF) インスタンスにマッピングしま<br/>す。</li> <li>(注) VRF は、Security Policy Database<br/>(SPD) の照合のためのマッチングの</li> </ul>                                |
|       |                                                                                                    | ためのセレクタにもなります。VRF が<br>ISAKMP プロファイル内で指定されて<br>いない場合、IPsec トンネルの IVRF<br>は、その FVRF と同じになります。                                                                                                    |
| ステップ6 | keepalive seconds retry retry-seconds<br>例:                                                                | <ul> <li>(任意)ゲートウェイに対して、Dead Peer Detection</li> <li>(DPD)メッセージのピアへの送信を許可します。</li> <li>・定義しない場合、ゲートウェイではグローバル</li> </ul>                                                                               |
|       | Router (conf-isa-prof)# keepalive 60 retry 5                                                               | <ul> <li>コンフィギュレーション値が使用されます。</li> <li>seconds: DPD メッセージ間の秒数。指定できる範囲は 10 ~ 3600 秒です。</li> <li>retry retry-seconds: DPD メッセージがエラーになった場合の、リトライ間の秒数指定できる範囲は 2 ~ 60 秒です。</li> </ul>                       |
| ステップ7 | self-identity {address   fqdn  user-fqdn user-fqdn}<br>例:<br>Router (conf-isa-prof)# self-identity address | <ul> <li>(任意) ローカル IKE によって、リモート ピアに<br/>対して IKE 自身を識別させるために使用される、<br/>ID を指定します。</li> <li>・定義しない場合、IKE ではグローバルコンフィ<br/>ギュレーション値が使用されます。</li> <li>・address: 出力インターフェイスの IP アドレス<br/>を使用します。</li> </ul> |
|       |                                                                                                    | <ul> <li>fqdn: ルータの完全修飾ドメイン名(FQDN)</li> <li>を使用します。</li> </ul>                                                                                                    |

|                | コマンドまたはアクション                                                                                                    | 目的                                                                                                    |
|----------------|----------------------------------------------------------------------------------------------------|----------------------------------------------------------------------------------------------------|
|                |                                                                                                    | • user-fqdn:指定された値を使用します。                                                                                                    |
| ステップ8          | keyring keyring-name<br>例:                                                                                                    | (任意)フェーズ1認証用に使用するキーリングを<br>指定します。                                                                                                    |
|                | Router (conf-isa-prof)# keyring VPN1                                                                                                    | <ul> <li>キーリングを指定しない場合、グローバルキー<br/>定義が使用されます。</li> </ul>                                                                                                    |
| ステップ9          | ca trust-point { <i>trustpoint-name</i> }<br>例:<br>Router (conf-isa-prof)# ca trustpoint<br>VPN1-trustpoint                                                                                                    | <ul> <li>(任意) Rivest、Shamir、Adelman (RSA) 証明書<br/>を確認するためのトラストポイントを指定します。</li> <li>• ISAKMP プロファイル内でトラストポイント<br/>が指定されていない場合、Cisco IOS ルータ上<br/>で設定されているすべてのトラストポイントが<br/>証明書の確認に使用されます。</li> </ul>                                                                                                    |
| ステップ <b>10</b> | match identity {group group-name   address address<br>[mask] [fvrf]   host host-name   host domain<br>domain-name   user user-fqdn   user domain<br>domain-name}<br>何]:<br>Router (conf-isa-prof) # match identity address<br>10.1.1.1 | <ul> <li>照合されるクライアント IKE の ID を指定します。</li> <li>group group-name : group-name と ID タイプ<br/>ID_KEY_ID を照合します。また、group-name<br/>と認定者名 (DN) の組織ユニット (OU)<br/>フィールドも照合します。</li> <li>address address [mask] fvrf : address と ID タイ<br/>プ ID_IPV4_ADDR を照合します。 Mask 引数を<br/>使用して、アドレスの範囲を指定できます。<br/>fvrf 引数では、アドレスが Front Door Virtual<br/>Routing and Forwarding (FVRF) にあることを<br/>指定します。</li> <li>host hostname : hostname と ID タイプ ID_FQDN<br/>を照合します。</li> <li>host domain domain-name と ID タイプ ID_FQDN<br/>を照合します。</li> <li>user domain domain-name と ID タイプ<br/>ID_FQDN と照合します。このコマンドを使用<br/>して、ドメイン内のすべてのホストを照合しま<br/>す。</li> <li>user username : username と ID タイプ<br/>ID_USER_FQDN を照合します。</li> <li>user domain domainname : ドメイン名が<br/>domainname と一致する ID タイプ<br/>ID_USER_FQDN を照合します。</li> </ul> |

|                | コマンドまたはアクション                                                                                       | 目的                                                                                             |
|----------------|----------------------------------------------------------------------------------------------------|------------------------------------------------------------------------------------------------|
| ステップ11         | client configuration address {initiate   respond}<br>例:                                            | (任意)モード設定交換を開始するか、モード設定<br>要求に応答するかを指定します。                                                     |
|                | Router (conf-isa-prof)# client configuration address initiate                                      |                                                                                                |
| ステップ <b>12</b> | client authentication list <i>list-name</i><br>例:<br>Router (conf-isa-prof)# client authentication | (任意) Extended Authentication (XAUTH) 交換中<br>にリモート クライアントを認証するために使用す<br>る AAA (認証、許可、アカウンティング)。 |
| ステップ <b>13</b> | list xauthlist<br>isakmp authorization list list-name                                              | <ul> <li>(任意)フェーズ1キーおよびその他のAVのペア</li> <li>を受信するためのネットワーク認証サーバ。</li> </ul>                      |
|                | Router (conf-isa-prof)# isakmp authorization list<br>ikessaaalist                                  |                                                                                                |
| ステップ 14        | initiate mode aggressive                                                                           | (任意)アグレッシブ モード交換を開始します。                                                                        |
|                | 例:                                                                                                 | ・指定しない場合、IKE によって、メイン モー                                                                       |
|                | Router (conf-isa-prof)# initiate mode aggressive                                                   | ド交換が常に開始されます。                                                                                  |
| ステップ 15        | exit<br>例:                                                                                         | グローバル コンフィギュレーション モードに戻り<br>ます。                                                                |
|                | Router (conf-isa-prof)# exit                                                                       |                                                                                                |

### 次の作業

暗号マップ上における ISAKMP プロファイルの設定(10ページ)に進みます。

### 暗号マップ上における ISAKMP プロファイルの設定

ISAKMP プロファイルを、クリプトマップに適用する必要があります。ISAKMP プロファイル上の IVRF は、VPN トラフィックの照合時にセレクタとして使用されます。ISAKMP プロファイル上に IVRF が存在しない場合、IVRF は FVRF と同じになります。クリプトマップ上の ISAKMP プロファイルを設定するには、次の作業を実行します。

### 始める前に

クリプトマップ上でISAKMPプロファイルを設定する前に、ルータに対して基本 IPsec の設定 を行っておく必要があります。

### 手順の概要

- 1. enable
- 2. configure terminal
- 3. crypto map map-name isakmp-profile isakmp-profile-name
- 4. set isakmp-profile profile-name
- 5. exit

### 手順の詳細

|           | コマンドまたはアクション                                                                                            | 目的                                                                                                    |
|-----------|----------------------------------------------------------------------------------------------------|----------------------------------------------------------------------------------------------------|
| ステップ1     | enable                                                                                                  | 特権 EXEC モードを有効にします。                                                                                            |
|           | 例:                                                                                                    | <ul> <li>パスワードを入力します(要求された場合)。</li> </ul>                                                                      |
|           | Router> enable                                                                                          |                                                                                                    |
| ステップ2     | configure terminal                                                                                      | グローバル コンフィギュレーション モードを開始                                                                                       |
|           | 例:                                                                                                    | します。                                                                                                    |
|           | Router# configure terminal                                                                              |                                                                                                    |
| ステップ3     | crypto map map-name isakmp-profile<br>isakmp-profile-name<br>例:                                         | (任意) クリプト マップ セット用に Internet Key<br>Exchange and Key Management Protocol (ISAKMP) プ<br>ロファイルを指定し、クリプトマップコンフィギュ |
|           | Router (config)# crypto map vpnmap isakmp-profile<br>vpnprofile                                         | レーションモードを開始します。<br>・ISAKMP プロファイルは、IKE 交換中に使用さ<br>れます。                                                         |
| ステップ4     | <pre>set isakmp-profile profile-name 例: Router (config-crypto-map)# set isakmp-profile vpnprofile</pre> | (任意)トラフィックがクリプトマップエントリ<br>と一致した際に使用する ISAKMP プロファイルを指<br>定します。                                                 |
| <br>ステップ5 | exit                                                                                                    | <br>グローバル コンフィギュレーション モードに戻り                                                                                   |
|           | 例:                                                                                                    | ます。                                                                                                    |
|           | Router (config-crypto-map)# exit                                                                        |                                                                                                    |

## IKE フェーズ1ネゴシエーション中に拡張認証を無視する設定

IKE フェーズ1 ネゴシエーション中に XAUTH を無視するには、no crypto xauth コマンドを使用します。Unity クライアントの拡張認証が不要な場合、 no crypto xauth コマンドを使用します。

### 手順の概要

- 1. enable
- 2. configure terminal
- 3. no crypto xauth interface

### 手順の詳細

|       | コマンドまたはアクション                              | 目的                                                  |
|-------|-------------------------------------------|-----------------------------------------------------|
| ステップ1 | enable                                    | 特権 EXEC モードを有効にします。                                 |
|       | 例:                                        | ・パスワードを入力します(要求された場合)。                              |
|       | Router> enable                            |                                                     |
| ステップ2 | configure terminal                        | グローバル コンフィギュレーション モードを開始                            |
|       | 例:                                        | します。                                                |
|       | Router# configure terminal                |                                                     |
| ステップ3 | no crypto xauth interface                 | インターフェイスのIPアドレスを宛先とする要求の                            |
|       | 例:                                        | XAUTH 提案を無視します。デフォルトでは、IKE<br>によって、XAUTH 提案が処理されます。 |
|       | Router(config)# no crypto xauth ethernet0 |                                                     |

### VRF-Aware IPsec の確認

VRF-Aware IPsec の設定を確認するには、次の show コマンドを使用します。これらの show コマンドによって、設定情報およびセキュリティアソシエーション (SA) を表示できます。

### 手順の概要

- 1. enable
- 2. show crypto ipsec sa [map map-name| address | identity | interface interface / peer [vrf fvrf-name] address | vrf ivrf-name] [detail]
- 3. show crypto isakmp key
- 4. show crypto isakmp profile
- 5. show crypto key pubkey-chain rsa

### 手順の詳細

|       | コマンドまたはアクション   | 目的                                         |
|-------|----------------|--------------------------------------------|
| ステップ1 | enable         | 特権 EXEC モードを有効にします。                        |
|       | 例:             | <ul> <li>・パスワードを入力します(要求された場合)。</li> </ul> |
|       | Router> enable |                                            |

|               | コマンドまたはアクション                                                                                                    | 目的                                                                                                    |
|---------------|----------------------------------------------------------------------------------------------------|----------------------------------------------------------------------------------------------------|
| ステップ <b>2</b> | show crypto ipsec sa [map map-name  address   identity<br>  interface interface / peer [vrf fvrf-name] address   vrf<br>ivrf-name] [detail] | 現在のSAによって使用される設定の表示を許可します。                                                                                     |
|               | 例:<br>Router# show crypto ipsec sa vrf vpn1                                                                                                 |                                                                                                    |
| ステップ3         | show crypto isakmp key<br>例:<br>Router# show crypto isakmp key                                                                              | <ul> <li>すべてのキーリングおよびその事前共有キーを一覧</li> <li>表示します。</li> <li>・このコマンドを使用して、クリプトキーリング</li> <li>設定を確認します。</li> </ul> |
| ステップ4         | show crypto isakmp profile<br>例:<br>Router# show crypto isakmp profile                                                                      | すべてのISAKMPプロファイルおよびその設定を一<br>覧表示します。                                                                           |
| ステップ5         | show crypto key pubkey-chain rsa<br>例:<br>Router# show crypto key pubkey-chain rsa                                                          | <ul> <li>ルータに保存されている、ピアのRSA公開キーを表示します。</li> <li>・出力が、公開キーが所属するキーリングを表示するように拡張されます。</li> </ul>                  |

## セキュリティ アソシエーションのクリア

次の clear コマンドによって、SA をクリアできます。

### 手順の概要

### 1. enable

**2.** clear crypto sa [counters | map map-name | peer[vrf fvrf-name] address | spi address {ah | esp} spi | vrf ivrf-name]

### 手順の詳細

|               | コマンドまたはアクション                                                                                                    | 目的                     |
|---------------|----------------------------------------------------------------------------------------------------|------------------------|
| ステップ1         | enable                                                                                                    | 特権 EXEC モードを有効にします。    |
|               | 例:                                                                                                    | •パスワードを入力します(要求された場合)。 |
|               | Router> enable                                                                                                    |                        |
| ステップ <b>2</b> | <b>clear crypto sa</b> [ <b>counters</b>   <b>map</b> <i>map-name</i>   <b>peer</b> [ <b>vrf</b><br><i>fvrf-name</i> ] <i>address</i>   <b>spi</b> <i>address</i> { <b>ah</b>   <b>esp</b> } <i>spi</i>   <b>vrf</b><br><i>ivrf-name</i> ] | IPsec SA をクリアします。      |

| コマンドまたはアクション                     | 目的 |
|----------------------------------|----|
| 例:                               |    |
| Router# clear crypto sa vrf VPN1 |    |

### VRF-Aware IPsec のトラブルシューティング

VRF-Aware IPsec のトラブルシューティングを行うには、次の debug コマンドを使用します。

### 手順の概要

- 1. enable
- 2. debug crypto ipsec
- 3. debug crypto isakmp

### 手順の詳細

|       | コマンドまたはアクション                        | 目的                                        |  |
|-------|-------------------------------------|-------------------------------------------|--|
| ステップ1 | enable                              | 特権 EXEC モードを有効にします。                       |  |
|       | 例:                                  | <ul> <li>パスワードを入力します(要求された場合)。</li> </ul> |  |
|       | Router> enable                      |                                           |  |
| ステップ2 | debug crypto ipsec                  | IP セキュリティ(IPsec)イベントを表示します。               |  |
|       | 例:                                  |                                           |  |
|       | Router# debug crypto ipsec          |                                           |  |
| ステップ3 | debug crypto isakmp                 | IKE に関するメッセージを表示します。                      |  |
|       | 例:                                  |                                           |  |
|       | Router(config)# debug crypto isakmp |                                           |  |

### VRF-Aware IPsec のデバッグ例

次に、VRF-aware IPsec 設定のサンプルデバッグ出力を示します。

**IPsec PE** 

```
Router# debug crypto ipsec
Crypto IPSEC debugging is on
IPSEC-PE#debug crypto isakmp
Crypto ISAKMP debugging is on
IPSEC-PE#debug crypto isakmp d
04:31:28: ISAKMP (0:12): purging SA., sa=6482B354, delme=6482B354
04:31:28: ISAKMP: Unlocking IKE struct 0x63C142F8 for declare_sa_dead(), count 0
IPSEC-PE#debug crypto isakmp detail
```

Crypto ISAKMP internals debugging is on TPSEC-PE# TPSEC-PE# IPSEC-PE# 04:32:07: ISAKMP: Deleting peer node by peer\_reap for 10.1.1.1: 63C142F8 04:32:55: ISAKMP cookie gen for src 172.16.1.1 dst 10.1.1.1 04:32:55: ISAKMP cookie 3123100B DC887D4E 04:32:55: ISAKMP cookie gen for src 10.1.1.1 dst 172.68.1.1 04:32:55: ISAKMP cookie AA8F7B41 49A60E88 04:32:55: ISAKMP cookie gen for src 172.16.1.1 dst 10.1.1.1 04:32:55: ISAKMP cookie 3123100B DBC8E125 04:32:55: ISAKMP cookie gen for src 10.1.1.1 dst 172.16.1.1 04:32:55: ISAKMP cookie AA8F7B41 B4BDB5B7 04:32:55: ISAKMP (0:0): received packet from 10.1.1.1 dport 500 sport 500 Global (N) NEW SA 04:32:55: ISAKMP: local port 500, remote port 500 04:32:55: ISAKMP: hash from 729FA94 for 619 bytes 04:32:55: ISAKMP: Packet hash: 64218CC0: B91E2C70 095A1346 9.,p.Z.F 64218CD0: 0EDB4CA6 8A46784F B314FD3B 00 .[L&.FxO.};. 04:32:55: ISAKMP cookie gen for src 10.1.1.1 dst 172.18.1.1 04:32:55: ISAKMP cookie AA8F7B41 F7ACF384 04:32:55: ISAKMP cookie gen for src 10.1.1.1 dst 172.18.1.1 04:32:55: ISAKMP cookie AA8F7B41 0C07C670 04:32:55: ISAKMP: insert sa successfully sa = 6482B354 04:32:55: ISAKMP (0:13): processing SA payload. message ID = 0 04:32:55: ISAKMP (0:13): processing ID payload. message ID = 0 04:32:55: ISAKMP (0:13): peer matches vpn2-ra profile 04:32:55: ISAKMP: Looking for a matching key for 10.1.1.1 in default 04:32:55: ISAKMP: Created a peer struct for 10.1.1.1, peer port 500 04:32:55: ISAKMP: Locking peer struct 0x640BBB18, IKE refcount 1 for crypto ikmp config initialize sa 04:32:55: ISAKMP (0:13): Setting client config settings 648252B0 04:32:55: ISAKMP (0:13): (Re)Setting client xauth list and state 04:32:55: ISAKMP (0:13): processing vendor id payload 04:32:55: ISAKMP (0:13): vendor ID seems Unity/DPD but major 157 mismatch 04:32:55: ISAKMP (0:13): vendor ID is NAT-T v3 04:32:55: ISAKMP (0:13): processing vendor id payload 04:32:55: ISAKMP (0:13): vendor ID seems Unity/DPD but major 123 mismatch 04:32:55: ISAKMP (0:13): vendor ID is NAT-T v2 04:32:55: ISAKMP (0:13) Authentication by xauth preshared 04:32:55: ISAKMP (0:13): Checking ISAKMP transform 1 against priority 1 policy 04:32:55: ISAKMP: encryption AES-CBC 04:32:55: ISAKMP: hash SHA 04:32:55: ISAKMP: default group 14 04:32:55: ISAKMP: auth XAUTHInitPreShared 04:32:55: ISAKMP: life type in seconds 04:32:55: ISAKMP: life duration (VPI) of 0x0 0x20 0xC4 0x9B 04:32:55: ISAKMP (0:13): atts are acceptable. Next payload is 3 04:32:55: ISAKMP (0:13): processing vendor id payload 04:32:55: ISAKMP (0:13): vendor ID seems Unity/DPD but major 157 mismatch 04:32:55: ISAKMP (0:13): vendor ID is NAT-T v3 04:32:55: ISAKMP (0:13): processing vendor id payload 04:32:55: ISAKMP (0:13): vendor ID seems Unity/DPD but major 123 mismatch 04:32:55: ISAKMP (0:13): vendor ID is NAT-T v2 04:32:55: ISAKMP (0:13): processing KE payload. message ID = 0 04:32:55: ISAKMP (0:13): processing NONCE payload. message ID = 0 04:32:55: ISAKMP (0:13): processing vendor id payload 04:32:55: ISAKMP (0:13): vendor ID is DPD 04:32:55: ISAKMP (0:13): processing vendor id payload 04:32:55: ISAKMP (0:13): vendor ID seems Unity/DPD but major 175 mismatch 04:32:55: ISAKMP (0:13): vendor ID is XAUTH 04:32:55: ISAKMP (0:13): processing vendor id payload 04:32:55: ISAKMP (0:13): claimed IOS but failed authentication

04:32:55: ISAKMP (0:13): processing vendor id payload 04:32:55: ISAKMP (0:13): vendor ID is Unity 04:32:55: ISAKMP (0:13): Input = IKE MESG FROM PEER, IKE AM EXCH 04:32:55: ISAKMP (0:13): Old State = IKE READY New State = IKE R AM AAA AWAIT 04:32:55: ISAKMP cookie gen for src 11.1.1.1 dst 172.16.1.1 04:32:55: ISAKMP cookie AA8F7B41 7AE6E1DF isadb post process list: crawler: 4 AA 31 (6482B354) 04:32:55: ISAKMP: 04:32:55: crawler my\_cookie AA8F7B41 F7ACF384 04:32:55: crawler his cookie E46E088D F227FE4D 04:32:55: ISAKMP: got callback 1 04:32:55: ISAKMP (0:13): SKEYID state generated 04:32:55: ISAKMP: Unity/DPD ID: vendor id payload: next: 0xD, reserved: 0x0, len 0x14 04:32:55: ISAKMP: Unity/DPD ID payload dump: 63E66D70: 0000014 63E66D80: 12F5F28C 457168A9 702D9FE2 74CC0100 .ur.Eqh)p-.btL.. 63E66D90: 00 04:32:55: ISAKMP: Unity/DPD ID: vendor\_id\_payload: next: 0xD, reserved: 0x0, len  $0x1\overline{4}$ 04:32:55: ISAKMP: Unity/DPD ID payload dump: 63E66D90: 0D000014 AFCAD713 68A1F1C9 6B8696FC ..../JW.h!qIk..| 63E66DA0: 77570100 00 wW... 04:32:55: ISAKMP (0:13): constructed NAT-T vendor-03 ID 04:32:55: ISAKMP (0:13): SA is doing pre-shared key authentication plus XAUTH using id type ID IPV4 ADDR 04:32:55: ISAKMP (13): ID payload next-payload : 10 : 1 type : 172.16.1.1 addr protocol : 17 port : 0 length : 8 04:32:55: ISAKMP (13): Total payload length: 12 04:32:55: ISAKMP (0:13): constructed HIS NAT-D 04:32:55: ISAKMP (0:13): constructed MINE NAT-D 04:32:55: ISAKMP (0:13): sending packet to 10.1.1.1 my port 500 peer port 500 (R) AG INIT EXCH 04:32:55: ISAKMP (0:13): Input = IKE MESG FROM AAA, PRESHARED KEY REPLY 04:32:55: ISAKMP (0:13): Old State = IKE R AM AAA AWAIT New State = IKE R AM2 04:32:55: ISAKMP cookie gen for src 172.16.1.1 dst 10.1.1.1 04:32:55: ISAKMP cookie 3123100B D99DA70D 04:32:55: ISAKMP cookie gen for src 10.1.1.1 dst 172.16.1.1 04:32:55: ISAKMP cookie AA8F7B41 9C69F917 04:32:55: ISAKMP: isadb\_post\_process\_list: crawler: 5 21FF 1 (6482B354) 04:32:55: crawler my cookie AA8F7B41 F7ACF384 04:32:55: crawler his cookie E46E088D F227FE4D 04:32:55: ISAKMP cookie gen for src 172.16.1.1 dst 10.1.1.1 04:32:55: ISAKMP cookie 3123100B 00583224 04:32:55: ISAKMP cookie gen for src 10.1.1.1 dst 172.16.1.1 04:32:55: ISAKMP cookie AA8F7B41 C1B006EE isadb post process list: crawler: 5 21FF 1 (6482B354) 04:32:55: ISAKMP: crawler my\_cookie AA8F7B41 F7ACF384 04:32:55: 04:32:55: crawler his cookie E46E088D F227FE4D 04:32:55: ISAKMP (0:13): received packet from 10.1.1.1 dport 500 sport 500 Global (R) AG INIT EXCH 04:32:55: ISAKMP: hash from 7003A34 for 132 bytes 04:32:55: ISAKMP: Packet hash: 64218CC0: D1202D99 2BB49D38 Q -.+4.8 64218CD0: B8FBB1BE 7CDC67D7 4E26126C 63 8{1>|\gWN&.lc 04:32:55: ISAKMP (0:13): processing HASH payload. message ID = 0 04:32:55: ISAKMP:received payload type 17 04:32:55: ISAKMP (0:13): Detected NAT-D payload 04:32:55: ISAKMP (0:13): recalc my hash for NAT-D 04:32:55: ISAKMP (0:13): NAT match MINE hash

04:32:55: ISAKMP:received payload type 17 04:32:55: ISAKMP (0:13): Detected NAT-D payload 04:32:55: ISAKMP (0:13): recalc his hash for NAT-D 04:32:55: ISAKMP (0:13): NAT match HIS hash 04:32:55: ISAKMP (0:13): processing NOTIFY INITIAL\_CONTACT protocol 1 spi 0, message ID = 0, sa = 6482B354 04:32:55: ISAKMP (0:13): Process initial contact, bring down existing phase 1 and 2 SA's with local 172.16.1.1 remote 10.1.1.1 remote port 500 04:32:55: ISAKMP (0:13): returning IP addr to the address pool 04:32:55: ISAKMP cookie gen for src 10.1.1.1 dst 172.16.1.1 04:32:55: ISAKMP cookie AA8F7B41 05D315C5 04:32:55: ISAKMP cookie gen for src 172.16.1.1 dst 10.1.1.1 04:32:55: ISAKMP cookie 3123100B 041A85A6 04:32:55: ISAKMP (0:13): SA has been authenticated with 10.1.1.1 04:32:55: ISAKMP: Trying to insert a peer 172.16.1.1/10.1.1.1/500/, and inserted successfully. 04:32:55: ISAKMP: set new node -803402627 to CONF XAUTH 04:32:55: IPSEC(key engine): got a queue event... 04:32:55: ISAKMP (0:13): sending packet to 10.1.1.1 my port 500 peer port 500 (R) QM IDLE 04:32:55: ISAKMP (0:13): purging node -803402627 04:32:55: ISAKMP: Sending phase 1 responder lifetime 86400 04:32:55: ISAKMP (0:13): Input = IKE MESG FROM PEER, IKE AM EXCH 04:32:55: ISAKMP (0:13): Old State = IKE R AM2 New State = IKE P1 COMPLETE 04:32:55: ISAKMP cookie gen for src 10.1.1.1 dst 172.168.1.1 04:32:55: ISAKMP cookie AA8F7B41 25EEF256 isadb post process list: crawler: 9 27FF 2 (6482B354) 04:32:55: ISAKMP: 04:32:55: crawler my cookie AA8F7B41 F7ACF384 04:32:55: crawler his cookie E46E088D F227FE4D 04:32:55: ISAKMP (0:13): Need XAUTH 04:32:55: ISAKMP (0:13): Input = IKE MESG INTERNAL, IKE PHASE1 COMPLETE 04:32:55: ISAKMP (0:13): Old State = IKE P1 COMPLETE New State = IKE XAUTH AAA START LOGIN AWAIT 04:32:55: ISAKMP cookie gen for src 10.1.1.1 dst 172.16.1.1 04:32:55: ISAKMP cookie AA8F7B41 2CCFA491 04:32:55: ISAKMP: isadb\_post\_process\_list: crawler: B 27FF 12 (6482B354) 04:32:55: crawler my\_cookie AA8F7B41 F7ACF384 crawler his cookie E46E088D F227FE4D 04:32:55: 04:32:55: ISAKMP: got callback 1 04:32:55: ISAKMP: set new node -1447732198 to CONF XAUTH 04:32:55: ISAKMP/xauth: request attribute XAUTH USER NAME V2 04:32:55: ISAKMP/xauth: request attribute XAUTH USER PASSWORD V2 04:32:55: ISAKMP (0:13): initiating peer config to 10.1.1.1. ID = -1447732198 04:32:55: ISAKMP (0:13): sending packet to 10.1.1.1 my port 500 peer port 500 (R) CONF XAUTH 04:32:55: ISAKMP (0:13): Input = IKE MESG FROM AAA, IKE AAA START LOGIN 04:32:55: ISAKMP (0:13): Old State = IKE XAUTH AAA START LOGIN AWAIT New State = IKE XAUTH REQ\_SENT 04:33:00: ISAKMP (0:13): retransmitting phase 2 CONF XAUTH -1447732198 ... 04:33:00: ISAKMP (0:13): incrementing error counter on sa: retransmit phase 2 04:33:00: ISAKMP (0:13): incrementing error counter on sa: retransmit phase 2 04:33:00: ISAKMP (0:13): retransmitting phase 2 -1447732198 CONF XAUTH 04:33:00: ISAKMP (0:13): sending packet to 10.1.1.1 my\_port 500 peer\_port 500 (R) CONF XAUTH 04:33:03: ISAKMP cookie gen for src 172.18.1.1 dst 10.1.1.1 04:33:03: ISAKMP cookie 3123100B 124D4618 04:33:03: ISAKMP cookie gen for src 10.1.1.1 dst 172.18.1.1 04:33:03: ISAKMP cookie AA8F7B41 B0C91917 04:33:03: ISAKMP: isadb\_post\_process\_list: crawler: B 27FF 2 (6482B354) crawler my cookie AA8F7B41 F7ACF384 04:33:03: 04:33:03: crawler his cookie E46E088D F227FE4D 04:33:03: ISAKMP cookie gen for src 172.18.1.1 dst 10.1.1.1 04:33:03: ISAKMP cookie 3123100B 0E294692

04:33:03: ISAKMP cookie gen for src 10.1.1.1 dst 172.18.1.1 04:33:03: ISAKMP cookie AA8F7B41 091A7695 04:33:03: ISAKMP: isadb post process list: crawler: B 27FF 2 (6482B354) 04:33:03: crawler my cookie AA8F7B41 F7ACF384 04:33:03: crawler his cookie E46E088D F227FE4D 04:33:03: ISAKMP (0:13): received packet from 10.1.1.1 dport 500 sport 500 Global (R) CONF XAUTH 04:33:03: ISAKMP: hash from 7292D74 for 92 bytes 04:33:03: ISAKMP: Packet hash: 84A1AF24 5D92B116 64218CC0: .!/\$].1. 64218CD0: FC2C6252 A472C5F8 152AC860 63 |,bR\$rEx.\*H`c 04:33:03: ISAKMP (0:13): processing transaction payload from 11.1.1.1. message ID = -1447732198 04:33:03: ISAKMP: Config payload REPLY 04:33:03: ISAKMP/xauth: reply attribute XAUTH USER NAME V2 04:33:03: ISAKMP/xauth: reply attribute XAUTH USER PASSWORD V2 04:33:03: ISAKMP (0:13): deleting node -1447732198 error FALSE reason "done with xauth request/reply exchange" 04:33:03: ISAKMP (0:13): Input = IKE MESG FROM PEER, IKE CFG REPLY 04:33:03: ISAKMP (0:13): Old State = IKE XAUTH REQ SENT New State = IKE XAUTH AAA CONT LOGIN\_AWAIT 04:33:03: ISAKMP cookie gen for src 10.1.1.1 dst 172.18.1.1 04:33:03: ISAKMP cookie AA8F7B41 A1B3E684 04:33:03: ISAKMP: isadb post process list: crawler: B 27FF 12 (6482B354) crawler my cookie AA8F7B41 F7ACF384 04:33:03: 04:33:03: crawler his cookie E46E088D F227FE4D 04:33:03: ISAKMP: got callback 1 04:33:03: ISAKMP: set new node 524716665 to CONF XAUTH 04:33:03: ISAKMP (0:13): initiating peer config to 10.1.1.1. ID = 524716665 04:33:03: ISAKMP (0:13): sending packet to 10.1.1.1 my\_port 500 peer\_port 500 (R) CONF XAUTH 04:33:03: ISAKMP (0:13): Input = IKE MESG FROM AAA, IKE AAA CONT LOGIN 04:33:03: ISAKMP (0:13): Old State = IKE XAUTH AAA CONT LOGIN AWAIT New State = IKE XAUTH SET SENT 004:33:03: ISAKMP cookie gen for src 172.18.1.1 dst 10.1.1.1 04:33:03: ISAKMP cookie 3123100B 5C83A09D 04:33:03: ISAKMP cookie gen for src 10.1.1.1 dst 172.18.1.1 04:33:03: ISAKMP cookie AA8F7B41 2BEBEFD4 04:33:03: ISAKMP: isadb post process list: crawler: B 27FF 2 (6482B354) 04:33:03: crawler my cookie AA8F7B41 F7ACF384 04:33:03: crawler his cookie E46E088D F227FE4D 04:33:03: ISAKMP cookie gen for src 172.18.1.1 dst 10.1.1.1 04:33:03: ISAKMP cookie 3123100B DA00A46B 04:33:03: ISAKMP cookie gen for src 10.1.1.1 dst 172.18.1.1 04:33:03: ISAKMP cookie AA8F7B41 FDD27773 04:33:03: ISAKMP: isadb\_post\_process\_list: crawler: B 27FF 2 (6482B354) 04:33:03: crawler my cookie AA8F7B41 F7ACF384 04:33:03: crawler his cookie E46E088D F227FE4D 04:33:03: ISAKMP (0:13): received packet from 10.1.1.1 dport 500 sport 500 Global (R) CONF XAUTH 04:33:03: ISAKMP: hash from 7292A34 for 68 bytes 04:33:03: ISAKMP: Packet hash: 5034B99E B8BA531F 64218CC0: P49.8:S. 64218CD0: 6267B8BD F3006989 DC118796 63 bg8=s.i.\...c 04:33:03: ISAKMP (0:13): processing transaction payload from 11.1.1.1. message ID = 524716665 04:33:03: ISAKMP: Config payload ACK 04:33:03: ISAKMP (0:13): XAUTH ACK Processed 04:33:03: ISAKMP (0:13): deleting node 524716665 error FALSE reason "done with transaction" 04:33:03: ISAKMP (0:13): Input = IKE\_MESG\_FROM\_PEER, IKE\_CFG ACK 04:33:03: ISAKMP (0:13): Old State = IKE XAUTH SET SENT New State = IKE P1 COMPLETE 04:33:03: ISAKMP cookie gen for src 10.1.1.1 dst 172.18.1.1 04:33:03: ISAKMP cookie AA8F7B41 E0BB50E9 isadb post process list: crawler: 9 27FF 2 (6482B354) 04:33:03: ISAKMP:

04:33:03: crawler my cookie AA8F7B41 F7ACF384 crawler his cookie E46E088D F227FE4D 04:33:03: 04:33:03: ISAKMP (0:13): Input = IKE MESG INTERNAL, IKE PHASE1 COMPLETE 04:33:03: ISAKMP (0:13): Old State = IKE P1 COMPLETE New State = IKE P1 COMPLETE 04:33:03: ISAKMP cookie gen for src 172.18.1.1 dst 10.1.1.1 04:33:03: ISAKMP cookie 3123100B 7794EF6E 04:33:03: ISAKMP cookie gen for src 10.1.1.1 dst 172.18.1.1 04:33:03: ISAKMP cookie AA8F7B41 C035AAE5 isadb post process list: crawler: 9 27FF 2 (6482B354) 04:33:03: ISAKMP: 04:33:03: crawler my\_cookie AA8F7B41 F7ACF384 04:33:03: crawler his cookie E46E088D F227FE4D 04:33:03: ISAKMP cookie gen for src 172.18.1.1 dst 10.1.1.1 04:33:03: ISAKMP cookie 3123100B F1FCC25A 04:33:03: ISAKMP cookie gen for src 10.1.1.1 dst 172.18.1.1 04:33:03: ISAKMP cookie AA8F7B41 31744F44 04:33:03: ISAKMP: isadb post process list: crawler: 9 27FF 2 (6482B354) 04:33:03: crawler my cookie AA8F7B41 F7ACF384 04:33:03: crawler his cookie E46E088D F207FE4D 04:33:03: ISAKMP (0:13): received packet from 10.1.1.1 dport 500 sport 500 Global (R) QM IDLE 04:33:03: ISAKMP: set new node -1639992295 to QM\_IDLE 04:33:03: ISAKMP: hash from 7293A74 for 100 bytes 04:33:03: ISAKMP: Packet hash: 9D7DF4DF FE3A6403 64218CC0: .}t ~:d. 64218CD0: 3F1D1C59 C5D138CE 50289B79 07 ?..YEQ8NP(.y. 04:33:03: ISAKMP (0:13): processing transaction payload from 10.1.1.1. message ID = -1639992295 04:33:03: ISAKMP: Config payload REQUEST 04:33:03: ISAKMP (0:13): checking request: 04:33:03: ISAKMP: IP4 ADDRESS 04:33:03: ISAKMP: IP4 NETMASK 04:33:03: ISAKMP: IP4 DNS 04:33:03: ISAKMP: IP4\_DNS 04:33:03: ISAKMP: IP4 NBNS 04:33:03: ISAKMP: IP4 NBNS 04:33:03: ISAKMP: SPLIT INCLUDE 04:33:03: ISAKMP: DEFAULT DOMAIN 04:33:03: ISAKMP (0:13): Input = IKE MESG FROM PEER, IKE CFG REQUEST 04:33:03: ISAKMP (0:13): Old State = IKE P1 COMPLETE New State = IKE CONFIG AUTHOR AAA AWAIT 04:33:03: ISAKMP cookie gen for src 10.1.1.1 dst 172.18.1.1 04:33:03: ISAKMP cookie AA8F7B41 B02E0D67 04:33:03: ISAKMP: isadb\_post\_process\_list: crawler: C 27FF 12 (6482B354) crawler my\_cookie AA8F7B41 F7ACF384 04:33:03: 04:33:03: crawler his cookie E46E088D F227FE4D 04:33:03: ISAKMP: got callback 1 04:33:03: ISAKMP (0:13): attributes sent in message: 04:33:03: Address: 10.2.0.0 04:33:03: ISAKMP (0:13): allocating address 10.4.1.4 04:33:03: ISAKMP: Sending private address: 10.4.1.4 04:33:03: ISAKMP: Sending DEFAULT DOMAIN default domain name: vpn2.com 04:33:03: ISAKMP (0:13): responding to peer config from 10.1.1.1. ID = -1639992295 04:33:03: ISAKMP (0:13): sending packet to 10.1.1.1 my port 500 peer port 500 (R) CONF ADDR 04:33:03: ISAKMP (0:13): deleting node -1639992295 error FALSE reason "" 04:33:03: ISAKMP (0:13): Input = IKE MESG FROM AAA, IKE AAA GROUP ATTR 04:33:03: ISAKMP (0:13): Old State = IKE\_CONFIG\_AUTHOR\_AAA\_AWAIT New State = IKE P1 COMPLETE 04:33:03: ISAKMP cookie gen for src 172.18.1.1 dst 10.1.1.1 04:33:03: ISAKMP cookie 3123100B 881D5411 04:33:03: ISAKMP cookie gen for src 11.1.1.1 dst 172.18.1.1 04:33:03: ISAKMP cookie AA8F7B41 6FD82541 04:33:03: ISAKMP: isadb post process list: crawler: 9 27FF 2 (6482B354) crawler my\_cookie AA8F7B41 F7ACF384 04:33:03:

04:33:03: crawler his cookie E46E088D F227FE4D 04:33:03: ISAKMP cookie gen for src 172.18.1.1 dst 10.1.1.1 04:33:03: ISAKMP cookie 3123100B 8A94C1BE 04:33:03: ISAKMP cookie gen for src 10.1.1.1 dst 172.18.1.1 04:33:03: ISAKMP cookie AA8F7B41 F3BA766D 04:33:03: ISAKMP: isadb post process list: crawler: 9 27FF 2 (6482B354) crawler my\_cookie AA8F7B41 F7ACF384 04:33:03: 04:33:03: crawler his cookie E46E088D F207FE4D 04:33:03: ISAKMP (0:13): received packet from 10.1.1.1 dport 500 sport 500 Global (R) QM IDLE 04:33:03: ISAKMP: set new node 17011691 to QM IDLE 04:33:03: ISAKMP: hash from 70029F4 for 540 bytes 04:33:03: ISAKMP: Packet hash: AFBA30B2 55F5BC2D 64218CC0: /:02Uu<-64218CDO: 3A86B1C9 00D2F5BA 77BF5589 07 :.1I.Ru:w?U.. 04:33:03: ISAKMP (0:13): processing HASH payload. message ID = 17011691 04:33:03: ISAKMP (0:13): processing SA payload. message ID = 17011691 04:33:03: ISAKMP (0:13): Checking IPSec proposal 1 04:33:03: ISAKMP: transform 1, ESP AES 04:33:03: ISAKMP: attributes in transform: 04:33:03: ISAKMP: encaps is 1 SA life type in seconds SA life duration (VPI) of 0x0 0x20 0xC4 0x9B 04:33:03: ISAKMP: 04:33:03: ISAKMP: SA life type in kilobytes 04:33:03: ISAKMP: SA life duration (VPI) of 0x0 0x46 0x50 0x0 04:33:03: ISAKMP: 04:33:03: ISAKMP: authenticator is HMAC-SHA 04:33:03: ISAKMP (0:13): atts are acceptable. 04:33:03: IPSEC(validate proposal request): proposal part #1, (key eng. msg.) INBOUND local= 172.18.1.1, remote= 10.1.1.1, local proxy= 0.0.0.0/0.0.0.0/0/0 (type=4), remote proxy= 10.4.1.4/255.255.255.255/0/0 (type=1), protocol= ESP, transform= esp-aes esp-sha-hmac, lifedur= 0s and 0kb, spi= 0x0(0), conn id= 0, keysize= 0, flags= 0x2 04:33:03: IPSEC(kei proxy): head = ra, map->ivrf = vpn1, kei->ivrf = vpn2 04:33:03: IPSEC(kei proxy): head = ra, map->ivrf = vpn2, kei->ivrf = vpn2 04:33:03: IPSEC(validate transform proposal): transform proposal not supported for identity: {esp-aes esp-sha-hmac} 04:33:03: ISAKMP (0:13): IPSec policy invalidated proposal 04:33:03: ISAKMP (0:13): Checking IPSec proposal 2 04:33:03: ISAKMP: transform 1, ESP AES 04:33:03: ISAKMP: attributes in transform: encaps is 1 04:33:03: ISAKMP: 04:33:03: ISAKMP: SA life type in seconds 04:33:03: ISAKMP: SA life duration (VPI) of 0x0 0x20 0xC4 0x9B 04:33:03: ISAKMP: SA life type in kilobytes SA life duration (VPI) of 0x0 0x46 0x50 0x0 04:33:03: ISAKMP: 04:33:03: ISAKMP: authenticator is HMAC-SHA 04:33:03: ISAKMP (0:13): atts are acceptable. 04:33:03: IPSEC(validate proposal request): proposal part #1, (key eng. msg.) INBOUND local= 172.18.1.1, remote= 10.1.1.1, local proxy= 0.0.0.0/0.0.0.0/0/0 (type=4), remote proxy= 10.4.1.4/255.255.255.255/0/0 (type=1), protocol= ESP, transform= esp-aes esp-sha-hmac, lifedur= 0s and 0kb, spi= 0x0(0), conn id= 0, keysize= 0, flags= 0x2 04:33:03: IPSEC(kei proxy): head = ra, map->ivrf = vpn1, kei->ivrf = vpn2 04:33:03: IPSEC(kei proxy): head = ra, map->ivrf = vpn2, kei->ivrf = vpn2 04:33:03: ISAKMP (0:13): processing NONCE payload. message ID = 17011691 04:33:03: ISAKMP (0:13): processing ID payload. message ID = 17011691 04:33:03: ISAKMP (0:13): processing ID payload. message ID = 17011691 04:33:03: ISAKMP (0:13): asking for 1 spis from ipsec 04:33:03: ISAKMP (0:13): Node 17011691, Input = IKE MESG FROM PEER, IKE QM EXCH

```
04:33:03: ISAKMP (0:13): Old State = IKE QM READY New State = IKE QM SPI STARVE
04:33:03: IPSEC(key engine): got a queue event...
04:33:03: IPSEC(spi response): getting spi 2749516541 for SA
       from 172.18.1.1
                         to 10.1.1.1
                                             for prot 3
04:33:03: ISAKMP: received ke message (2/1)
04:33:04: ISAKMP (13): ID payload
       next-payload : 5
                    : 1
        type
        addr
                    : 10.4.1.4
                   : 0
       protocol
                    : 0
       port
04:33:04: ISAKMP (13): ID payload
       next-payload : 11
                    : 4
        type
        addr
                    : 0.0.0.0
                    : 0
       protocol
       port
                     : 0
04:33:04: ISAKMP (0:13): sending packet to 10.1.1.1 my port 500 peer port 500 (R) QM IDLE
04:33:04: ISAKMP (0:13): Node 17011691, Input = IKE MESG FROM IPSEC, IKE SPI REPLY
04:33:04: ISAKMP (0:13): Old State = IKE_QM_SPI_STARVE New State = IKE_QM_R_QM2
04:33:04: ISAKMP cookie gen for src 172.18.1.1 dst 10.1.1.1
04:33:04: ISAKMP cookie 3123100B 93DE46D2
04:33:04: ISAKMP cookie gen for src 10.1.1.1 dst 172.18.1.1
04:33:04: ISAKMP cookie AA8F7B41 088A0A16
04:33:04: ISAKMP:
                        isadb post process list: crawler: 9 27FF 2 (6482B354)
          crawler my cookie AA8F7B41 F7ACF384
04:33:04:
                crawler his cookie E46E088D F227FE4D
04:33:04:
04:33:04: ISAKMP cookie gen for src 172.18.1.1 dst 10.1.1.1
04:33:04: ISAKMP cookie 3123100B A8F23F73
04:33:04: ISAKMP cookie gen for src 10.1.1.1 dst 172.18.1.1
04:33:04: ISAKMP cookie AA8F7B41 93D8D879
04:33:04: ISAKMP:
                        isadb post process list: crawler: 9 27FF 2 (6482B354)
04:33:04:
               crawler my cookie AA8F7B41 F7ACF384
04:33:04:
               crawler his cookie E46E088D F227FE4D
04:33:04: ISAKMP (0:13): received packet from 10.1.1.1 dport 500 sport 500 Global (R)
QM_IDLE
04:33:04: ISAKMP: hash from 7290DB4 for 60 bytes
04:33:04: ISAKMP: Packet hash:
                           4BB45A92 7181A2F8
64218CC0:
                                                      K4Z.q."x
64218CD0: 73CC12F8 091875C0 054F77CD 63
                                              sL.x..u@.OwMc
04:33:04: ISAKMP: Locking peer struct 0x640BBB18, IPSEC refcount 1 for stuff ke
04:33:04: ISAKMP (0:13): Creating IPSec SAs
                 inbound SA from 10.1.1.1 to 172.18.1.1 (f/i) 0/ 2
04:33:04:
       (proxy 10.4.1.4 to 0.0.0.0)
04:33:04:
                has spi 0xA3E24AFD and conn id 5127 and flags 2
04:33:04:
                 lifetime of 2147483 seconds
04:33:04:
                lifetime of 4608000 kilobytes
04:33:04:
                has client flags 0x0
                 outbound SA from 172.18.1.1
                                                to 10.1.1.1
                                                                    (f/i) 0/2 (proxy
04:33:04:
0.0.0.0
                to 10.4.1.4
                                  )
                 has spi 1343294712 and conn id 5128 and flags A
04:33:04:
                 lifetime of 2147483 seconds
04:33:04:
                 lifetime of 4608000 kilobytes
04:33:04:
04:33:04:
                 has client flags 0x0
04:33:04: ISAKMP (0:13): deleting node 17011691 error FALSE reason "quick mode done
(await)"
04:33:04: ISAKMP (0:13): Node 17011691, Input = IKE MESG FROM PEER, IKE QM EXCH
04:33:04: ISAKMP (0:13): Old State = IKE QM R QM2 New State = IKE QM PHASE2 COMPLETE
04:33:04: IPSEC(key_engine): got a queue event...
04:33:04: IPSEC(initialize sas): ,
  (key eng. msg.) INBOUND local= 172.18.1.1, remote= 10.1.1.1,
    local proxy= 0.0.0.0/0.0.0.0/0/0 (type=4),
    remote proxy= 10.4.1.4/0.0.0.0/0/0 (type=1),
```

```
protocol= ESP, transform= esp-aes esp-sha-hmac ,
   lifedur= 2147483s and 4608000kb,
   spi= 0xA3E24AFD(2749516541), conn id= 5127, keysize= 0, flags= 0x2
04:33:04: IPSEC(initialize sas): ,
  (key eng. msg.) OUTBOUND local= 172.18.1.1, remote= 10.1.1.1,
    local proxy= 0.0.0.0/0.0.0.0/0/0 (type=4),
    remote proxy= 10.4.1.4/0.0.0.0/0/0 (type=1),
   protocol= ESP, transform= esp-aes esp-sha-hmac,
   lifedur= 2147483s and 4608000kb,
   spi= 0x50110CF8(1343294712), conn_id= 5128, keysize= 0, flags= 0xA
04:33:04: IPSEC(kei_proxy): head = ra, map->ivrf = vpn1, kei->ivrf = vpn2
04:33:04: IPSEC(kei proxy): head = ra, map->ivrf = vpn2, kei->ivrf = vpn2
04:33:04: IPSEC(rte mgr): VPN Route Added 10.4.1.4 255.255.255.255 via 10.1.1.1 in vpn2
04:33:04: IPSEC(add mtree): src 0.0.0.0, dest 10.4.1.4, dest port 0
04:33:04: IPSEC(create sa): sa created,
  (sa) sa dest= 172.18.1.1, sa prot= 50,
    sa spi= 0xA3E24AFD(2749516541),
    sa trans= esp-aes esp-sha-hmac, sa conn id= 5127
04:33:04: IPSEC(create sa): sa created,
  (sa) sa dest= 10.1.1.1, sa prot= 50,
    sa_spi= 0x50110CF8(1343294712),
    sa trans= esp-aes esp-sha-hmac, sa_conn_id= 5128
04:33:53: ISAKMP (0:13): purging node -1639992295
04:33:54: ISAKMP (0:13): purging node 17011691
```

## VRF-Aware IPsec の設定例

### 例:静的 IPsec-to-MPLS VPN

次のサンプルでは、IPsec トンネルを MPLS VPN にマッピングするスタティック設定を示して います。この設定により、IPsec トンネルが MPLS VPN、「VPN1」および「VPN2」にマッピ ングされます。IPsec トンネルは両方とも、シングル パブリック方向インターフェイス上で終 了します。

#### IPsec PE の設定

```
ip vrf vpn1
rd 100:1
route-target export 100:1
 route-target import 100:1
1
ip vrf vpn2
rd 101:1
route-target export 101:1
route-target import 101:1
crypto keyring vpn1
 pre-shared-key address 172.16.1.1 key vpn1
crypto keyring vpn2
 pre-shared-key address 10.1.1.1 key vpn2
crypto isakmp policy 1
encr aes
authentication pre-share
group 14
!
```

```
crypto isakmp profile vpn1
vrf vpn1
keyring vpn1
match identity address 172.16.1.1 255.255.255.255
T.
crypto isakmp profile vpn2
vrf vpn2
keyring vpn2
match identity address 10.1.1.1 255.255.255.255
1
crypto ipsec transform-set vpn1 esp-aes esp-sha-hmac
crypto ipsec transform-set vpn2 esp-aes esp-sha-hmac
1
crypto map crypmap 1 ipsec-isakmp
set peer 172.16.1.1
set transform-set vpn1
set isakmp-profile vpn1
match address 101
crypto map crypmap 3 ipsec-isakmp
set peer 10.1.1.1
set transform-set vpn2
set isakmp-profile vpn2
match address 102
Т
interface Ethernet1/1
ip address 172.17.1.1 255.255.0.0
tag-switching ip
!
interface Ethernet1/2
ip address 172.18.1.1 255.255.255.0
crypto map crypmap
1
ip route 172.16.1.1 255.255.255.255 172.18.1.2
ip route 10.1.1.1 255.255.255.255 172.18.1.2
ip route vrf vpn1 10.2.0.0 255.255.0.0 172.18.1.2 global
ip route vrf vpn2 10.2.0.0 255.255.0.0 172.18.1.2 global
1
access-list 101 permit ip 10.1.0.0 0.0.255.255 10.2.0.0 0.0.255.255
access-list 102 permit ip 10.1.0.0 0.0.255.255 10.2.0.0 0.0.255.255
```

#### VPN1 用 IPsec Customer Provided Edge (CPE) 設定

```
crypto isakmp policy 1
encr aes
authentication pre-share
aroup 14
crypto isakmp key vpn1 address 172.18.1.1
1
1
crypto ipsec transform-set vpn1 esp-aes esp-sha-hmac
crypto map vpn1 1 ipsec-isakmp
set peer 172.18.1.1
set transform-set vpn1
match address 101
interface FastEthernet1/0
ip address 172.16.1.1 255.255.255.0
crypto map vpnl
1
interface FastEthernet1/1
ip address 10.2.1.1 255.255.0.0
!
```

```
access-list 101 permit ip 10.2.0.0 0.0.255.255 10.1.0.0 0.0.255.255 !
```

### VPN2 用 IPsec CPE 設定

```
crypto isakmp policy 1
encr aes
authentication pre-share
group 14
1
crypto isakmp key vpn2 address 172.18.1.1
1
crypto ipsec transform-set vpn2 esp-aes esp-sha-hmac
1
crypto map vpn2 1 ipsec-isakmp
set peer 172.18.1.1
set transform-set vpn2
match address 101
1
interface FastEthernet0
ip address 10.1.1.1 255.255.255.0
crypto map vpn2
!
interface FastEthernet1
 ip address 10.2.1.1 255.255.0.0
!
access-list 101 permit ip 10.2.0.0 0.0.255.255 10.1.0.0 0.0.255.255
```

### 例:RSA 暗号化を使用した IPsec-to-MPLS VPN

次の例では、RSA 暗号化を使用した IPsec-to-MPLS VPN 設定を示します。

#### PEルータ設定

```
ip vrf vpn1
rd 100:1
 route-target export 100:1
route-target import 100:1
1
crypto isakmp policy 10
authentication rsa-encr
I.
crypto keyring vpn1
rsa-pubkey address 172.16.1.1 encryption
  key-string
   305C300D 06092A86 4886F70D 01010105 00034B00 30480241 00DBF381 00DDECC8
   DC4AA490 40320C52 9912D876 EB36717C 63DCA95C 7E5EC02A 84F276CE 292B42D7
   D664F324 3726F4E0 39D33093 ECB81B95 482511A5 F064C4B3 D5020301 0001
   quit
!
crypto isakmp profile vpn1
vrf vpn1
keyring vpn1
match identity address 172.16.1.1 255.255.255.255
1
crypto ipsec transform-set vpn1 esp-aes esp-sha-hmac
crypto map crypmap 1 ipsec-isakmp
```

```
set peer 172.16.1.1
 set transform-set vpn1
set isakmp-profile vpn1
match address 101
I.
interface Ethernet1/1
ip address 172.17.1.1 255.255.0.0
tag-switching ip
1
interface Ethernet1/2
ip address 172.18.1.1 255.255.255.0
crypto map crypmap
ip route 172.16.1.1 255.255.255.255 172.18.1.2
ip route vrf vpn1 10.2.0.0 255.255.0.0 172.18.1.2 global
access-list 101 permit ip 10.1.0.0 0.0.255.255 10.2.0.0 0.0.255.255
```

#### VPN1 用 IPsec CPE 設定

```
crypto isakmp policy 10
authentication rsa-encr
1
crypto key pubkey-chain rsa
addressed-key 172.18.1.1 encryption
 key-string
  3082011B 300D0609 2A864886 F70D0101 01050003 82010800 30820103 0281FB00
  C90CC78A 6002BDBA 24683396 B7D7877C 16D08C47 E00C3C10 63CF13BC 4E09EA23
  92EB8A48 4113F5A4 8796C8BE AD7E2DC1 3B0742B6 7118CE7C 1B0E21D1 AA9724A4
  4D74FCEA 562FF225 A2B11F18 E53C4415 61C3B741 3A06E75D B4F9102D 6163EE40
  16C68FD7 6532F660 97B59118 9C8DE3E5 4E2F2925 BBB87FCB 95223D4E A5E362DB
  215CB35C 260080805 17BBE1EF C3050E13 031F3D5B 5C22D16C FC8B1EC5 074F07A5
  D050EC80 7890D9C5 EC20D6F0 173FE2BA 89F5B5F9 2EADC9A6 D461921E 3D5B60016
  ABB8B6B9 E2124A21 93F0E4AE B487461B E7F1F1C4 032A0B0E 80DC3E15 CB268EC9
  5D76B9BD 3C78CB75 CE9F68C6 484D6573 CBC3EB59 4B5F3999 8F9D0203 010001
  quit
Т
crypto ipsec transform-set vpn1 esp-aes esp-sha-hmac
crypto map vpn1 1 ipsec-isakmp
set peer 172.18.1.1
set transform-set vpn1
match address 101
interface FastEthernet1/0
ip address 172.16.1.1 255.255.255.0
 crypto map vpn1
1
interface FastEthernet1/1
 ip address 10.2.1.1 255.255.0.0
1
access-list 101 permit ip 10.2.0.0 0.0.255.255 10.1.0.0 0.0.255.255
1
```

### 例: RSA シグニチャを使用した IPsec-to-MPLS VPN

次のに、RSA シグニチャを使用した IPsec-to-MPLS VPN 設定を示します。

### PE ルータ設定

```
ip vrf vpn1
rd 100:1
route-target export 100:1
route-target import 100:1
1
crypto ca trustpoint bombo
enrollment url http://172.31.68.59:80
crl optional
!
crypto ca certificate chain bombo
certificate 03C0
308203BF 308202A7 A0030201 02020203 C0300D06 092A8648 86F70D01 01050500
 . . .
quit
 certificate ca 01
30820379 30820261 A0030201 02020101 300D0609 2A864886 F70D0101 05050030
 . . .
quit
!
crypto isakmp profile vpn1
vrf vpn1
ca trust-point bombo
match identity address 172.16.1.1 255.255.255.255
1
crypto ipsec transform-set vpn1 esp-aes esp-sha-hmac
crypto map crypmap 1 ipsec-isakmp
set peer 172.16.1.1
set transform-set vpn1
set isakmp-profile vpn1
match address 101
1
interface Ethernet1/1
ip address 172.31.1.1 255.255.0.0
tag-switching ip
1
interface Ethernet1/2
ip address 172.18.1.1 255.255.255.0
crypto map crypmap
1
ip route 172.16.1.1 255.255.255.255 172.18.1.2
ip route vrf vpn1 10.2.0.0 255.255.0.0 172.18.1.2 global
access-list 101 permit ip 10.1.0.0 0.0.255.255 10.2.0.0 0.0.255.255
1
```

#### VPN1 用 IPsec CPE 設定

```
crypto ca trustpoint bombo

enrollment url http://172.31.68.59:80

crl optional

!

crypto ca certificate chain bombo

certificate 03BF

308203BD 308202A5 A0030201 02020203 BF300D06 092A8648 86F70D01 01050500

. . .

quit

certificate ca 01

30820379 30820261 A0030201 02020101 300D0609 2A864886 F70D0101 05050030

. . .
```

```
quit
T
crypto ipsec transform-set vpn1 esp-aes esp-sha-hmac
1
crypto map vpn1 1 ipsec-isakmp
set peer 172.18.1.1
set transform-set vpn1
match address 101
1
interface FastEthernet1/0
ip address 172.16.1.1 255.255.255.0
 crypto map vpn1
1
interface FastEthernet1/1
ip address 10.2.1.1 255.255.0.0
I.
access-list 101 permit ip 10.2.0.0 0.0.255.255 10.1.0.0 0.0.255.255
1
```

### 例: IPsec Remote Access-to-MPLS VPN

次に、IPsec Remote Access-to-MPLS VPN 設定を示します。この設定により、IPsec トンネルが MPLS VPN にマッピングされます。IPsec トンネルが、シングル パブリック方向インターフェ イス上で終了します。

#### PEルータ設定

```
aaa new-model
1
aaa group server radius vpn1
server-private 10.1.1.1 auth-port 1645 acct-port 1646 timeout 5 retransmit 3 key vpn1
Т
aaa group server radius vpn2
server-private 10.1.1.1 auth-port 1645 acct-port 1646 timeout 5 retransmit 3 key vpn2
1
aaa authorization network aaa-list group radius
ip vrf vpn1
rd 100:1
route-target export 100:1
route-target import 100:1
1
ip vrf vpn2
rd 101:1
route-target export 101:1
route-target import 101:1
1
crypto isakmp profile vpn1-ra
  vrf vpn1
   match identity group vpn1-ra
   client authentication list vpn1
   isakmp authorization list aaa-list
   client configuration address initiate
   client configuration address respond
crypto isakmp profile vpn2-ra
   vrf vpn2
   match identity group vpn2-ra
   client authentication list vpn2
   isakmp authorization list aaa-list
   client configuration address initiate
```

```
client configuration address respond
1
1
crypto ipsec transform-set vpn1 esp-aes esp-sha-hmac
crypto ipsec transform-set vpn2 esp-aes esp-sha-hmac
crypto dynamic-map vpn1 1
set transform-set vpn1
set isakmp-profile vpn1-ra
reverse-route
Т
crypto dynamic-map vpn2 1
set transform-set vpn2
set isakmp-profile vpn2-ra
reverse-route
1
!
crypto map ra 1 ipsec-isakmp dynamic vpn1
crypto map ra 2 ipsec-isakmp dynamic vpn2
1
interface Ethernet1/1
ip address 172.17.1.1 255.255.0.0
 tag-switching ip
interface Ethernet1/2
ip address 172.18.1.1 255.255.255.0
crypto map ra
ip local pool vpn1-ra 10.4.1.1 10.4.1.254 group vpn1-ra
ip local pool vpn2-ra 10.4.1.1 10.4.1.254 group vpn2-ra
!
```

## Cisco Network-Based IPsec VPN Solution の旧バージョンからのアップ デート

Cisco Network-Based IPsec VPN Solution リリース 1.5 における VRF-Aware IPsec 機能では、既存の設定を変更する必要があります。次のサンプル設定では、既存の設定に対して行う必要がある変更を示します。

### Site-to-Site 設定のアップグレード

次の設定では、旧バージョンの Network-Based IPsec VPN Solution から Cisco Network-Based IPsec VPN Solution リリース 1.5 への Site-to-Site 設定のアップグレードに必要な変更を示します。

#### 旧バージョンの Site-to-Site 設定

```
crypto isakmp key VPN1 address 172.21.25.74
crypto isakmp key VPN2 address 172.21.21.74
!
crypto ipsec transform-set VPN1 esp-aes esp-sha-hmac
crypto ipsec transform-set VPN2 esp-aes esp-sha-hmac
!
crypto map VPN1 10 ipsec-isakmp
set peer 172.21.25.74
set transform-set VPN1
match address 101
```

```
crypto map VPN2 10 ipsec-isakmp
set peer 172.21.21.74
set transform-set VPN2
match address 102
Т
interface FastEthernet0/0.1
encapsulation dot1Q 1 native
ip vrf forwarding VPN1
ip address 172.21.25.73 255.255.255.0
crypto map VPN1
Т
interface FastEthernet0/0.2
 encapsulation dot1Q 2 native
ip vrf forwarding VPN2
ip address 172.21.21.74 255.255.255.0
crypto map VPN2
```

#### 新バージョンの Site-to-Site 設定

次に、同じ Site-to-Site 設定の、Cisco Network-Based IPsec VPN Solution リリース 1.5 ソリュー ションへアップグレードされたバージョンを示します。

```
(注)
```

2 つのキーリングを変更する必要があります。VRF-Aware Upset 機能では、IKE ローカル エン ドポイントが VRF 内に存在している場合、キーを VRF に関連付ける必要があります。

```
crypto keyring VPN1-KEYS vrf VPN1
pre-shared-key address 172.21.25.74 key VPN1
!
crypto keyring VPN2-KEYS vrf VPN2
 pre-shared-key address 172.21.21.74 key VPN2
I.
crypto ipsec transform-set VPN1 esp-aes esp-sha-hmac
crypto ipsec transform-set VPN2 esp-aes esp-sha-hmac
!
crypto map VPN1 10 ipsec-isakmp
set peer 172.21.25.74
 set transform-set VPN1
match address 101
1
crypto map VPN2 10 ipsec-isakmp
set peer 172.21.21.74
 set transform-set VPN2
match address 102
1
interface FastEthernet0/0.1
encapsulation dot1Q 1 native
ip vrf forwarding VPN1
 ip address 172.21.25.73 255.255.255.0
crypto map VPN1
1
interface FastEthernet0/0.2
encapsulation dot1Q 2 native
 ip vrf forwarding VPN2
 ip address 172.21.21.74 255.255.255.0
crypto map VPN2
```

### リモート アクセス設定のアップグレード

次の設定では、旧バージョンのNetwork-Based IPsec VPN Solution から Cisco Network-Based IPsec VPN Solution リリース 1.5 へのリモート アクセス設定のアップグレードに必要な変更を示します。

### 旧バージョンのリモート アクセス設定

```
crypto isakmp client configuration group VPN1-RA-GROUP
key VPN1-RA
pool VPN1-RA
1
crypto isakmp client configuration group VPN2-RA-GROUP
kev VPN2-RA
pool VPN2-RA
Т
crypto ipsec transform-set VPN1-RA esp-aes esp-sha-hmac
crypto ipsec transform-set VPN2-RA esp-aes esp-sha-hmac
1
crypto dynamic-map VPN1-RA 1
 set transform-set VPN1-RA
reverse-route
1
crypto dynamic-map VPN2-RA 1
set transform-set VPN2-RA
 reverse-route
1
!
crypto map VPN1 client authentication list VPN1-RA-LIST
crypto map VPN1 isakmp authorization list VPN1-RA-LIST
crypto map VPN1 client configuration address initiate
crypto map VPN1 client configuration address respond
crypto map VPN1 10 ipsec-isakmp dynamic VPN1-RA
1
crypto map VPN2 client authentication list VPN2-RA-LIST
crypto map VPN2 isakmp authorization list VPN2-RA-LIST
crypto map VPN2 client configuration address initiate
crypto map VPN2 client configuration address respond
crypto map VPN2 10 ipsec-isakmp dynamic VPN2-RA
!
interface FastEthernet0/0.1
encapsulation dot1Q 1 native
ip vrf forwarding VPN1
ip address 172.21.25.73 255.255.255.0
crypto map VPN1
Т
interface FastEthernet0/0.2
 encapsulation dot1Q 2 native
ip vrf forwarding VPN2
ip address 172.21.21.74 255.255.255.0
crypto map VPN2
```

### 新バージョンのリモート アクセス設定

次のインスタンスでは、アップグレードはありません。次の設定を変更することを推奨しま す。

crypto isakmp client configuration group VPN1-RA-GROUP key VPN1-RA pool VPN1-RA I.

```
crypto isakmp client configuration group VPN2-RA-GROUP
key VPN2-RA
pool VPN2-RA
1
crypto isakmp profile VPN1-RA
match identity group VPN1-RA-GROUP
 client authentication list VPN1-RA-LIST
isakmp authorization list VPN1-RA-LIST
client configuration address initiate
client configuration address respond
crypto isakmp profile VPN2-RA
match identity group VPN2-RA-GROUP
client authentication list VPN2-RA-LIST
isakmp authorization list VPN2-RA-LIST
client configuration address initiate
client configuration address respond
1
crypto ipsec transform-set VPN1-RA esp-aes esp-sha-hmac
crypto ipsec transform-set VPN2-RA esp-aes esp-sha-hmac
Т
crypto dynamic-map VPN1-RA 1
set transform-set VPN1-RA
set isakmp-profile VPN1-RA
reverse-route
Т
crypto dynamic-map VPN2-RA 1
 set transform-set VPN2-RA
set isakmp-profile VPN2-RA
reverse-route
1
crypto map VPN1 10 ipsec-isakmp dynamic VPN1-RA
1
crypto map VPN2 10 ipsec-isakmp dynamic VPN2-RA
1
interface FastEthernet0/0.1
encapsulation dot1Q 1 native
 ip vrf forwarding VPN1
ip address 172.21.25.73 255.255.255.0
crypto map VPN1
!
interface FastEthernet0/0.2
 encapsulation dot1Q 2 native
 ip vrf forwarding VPN2
 ip address 172.21.21.74 255.255.255.0
crypto map VPN2
```

### Site-to-Site とリモート アクセスの設定の組み合わせのアップグレード

次の設定では、旧バージョンのNetwork-Based IPsec VPN Solution から Cisco Network-Based IPsec VPN Solution リリース 1.5 への Site-to-Site およびリモート アクセス設定のアップグレードに必要な変更を示します。

```
旧バージョンの Site-to-Site およびリモート アクセスの設定
```

crypto isakmp key VPN1 address 172.21.25.74 no-xauth crypto isakmp key VPN2 address 172.21.21.74 no-xauth ! crypto isakmp client configuration group VPN1-RA-GROUP key VPN1-RA

```
pool VPN1-RA
1
crypto isakmp client configuration group VPN2-RA-GROUP
key VPN2-RA
pool VPN2-RA
!
crypto ipsec transform-set VPN1 esp-aes esp-sha-hmac
crypto ipsec transform-set VPN2 esp-aes esp-sha-hmac
!
crypto ipsec transform-set VPN1-RA esp-aes esp-sha-hmac
crypto ipsec transform-set VPN2-RA esp-aes esp-sha-hmac
1
crypto dynamic-map VPN1-RA 1
set transform-set VPN1-RA
reverse-route
1
crypto dynamic-map VPN2-RA 1
set transform-set VPN2-RA
reverse-route
!
crypto map VPN1 client authentication list VPN1-RA-LIST
crypto map VPN1 isakmp authorization list VPN1-RA-LIST
crypto map VPN1 client configuration address initiate
crypto map VPN1 client configuration address respond
crypto map VPN1 10 ipsec-isakmp
set peer 172.21.25.74
set transform-set VPN1
match address 101
crypto map VPN1 20 ipsec-isakmp dynamic VPN1-RA
I.
crypto map VPN2 client authentication list VPN2-RA-LIST
crypto map VPN2 isakmp authorization list VPN2-RA-LIST
crypto map VPN2 client configuration address initiate
crypto map VPN2 client configuration address respond
crypto map VPN2 10 ipsec-isakmp
set peer 172.21.21.74
set transform-set VPN2
match address 102
crypto map VPN2 20 ipsec-isakmp dynamic VPN2-RA
1
interface FastEthernet0/0.1
encapsulation dot1Q 1 native
ip vrf forwarding VPN1
ip address 172.21.25.73 255.255.255.0
crypto map VPN1
1
interface FastEthernet0/0.2
encapsulation dot1Q 2 native
ip vrf forwarding VPN2
ip address 172.21.21.74 255.255.255.0
crypto map VPN2
```

新バージョンの Site-to-Site およびリモート アクセスの設定

この設定をアップグレードする必要があります。

(注) Site-to-Site 設定に XAUTH が不要な場合、XAUTH 設定なしで ISAKMP プロファイルを設定し ます。リモート アクセス設定に XAUTH が必要な場合、XAUTH ありで ISAKMP プロファイ ルを設定します。

```
crypto keyring VPN1-KEYS vrf VPN1
pre-shared-key address 172.21.25.74 key VPN1
1
crypto keyring VPN2-KEYS vrf VPN2
pre-shared-key address 172.21.21.74 key VPN2
Т
crypto isakmp client configuration group VPN1-RA-GROUP
 key VPN1-RA
pool VPN1-RA
1
crypto isakmp client configuration group VPN2-RA-GROUP
key VPN2-RA
pool VPN2-RA
Т
crypto isakmp profile VPN1
keyring VPN1-KEYS
match identity address 172.21.25.74 VPN1
1
crypto isakmp profile VPN2
keyring VPN2-KEYS
match identity address 172.21.21.74 VPN2
1
crypto isakmp profile VPN1-RA
match identity group VPN1-RA-GROUP
client authentication list VPN1-RA-LIST
isakmp authorization list VPN1-RA-LIST
client configuration address initiate
client configuration address respond
I.
crypto isakmp profile VPN2-RA
match identity group VPN2-RA-GROUP
client authentication list VPN2-RA-LIST
 isakmp authorization list VPN2-RA-LIST
client configuration address initiate
client configuration address respond
1
crypto ipsec transform-set VPN1 esp-aes esp-sha-hmac
crypto ipsec transform-set VPN2 esp-aes esp-sha-hmac
1
crypto ipsec transform-set VPN1-RA esp-aes esp-sha-hmac
crypto ipsec transform-set VPN2-RA esp-aes esp-sha-hmac
1
crypto dynamic-map VPN1-RA 1
set transform-set VPN1-RA
set isakmp-profile VPN1-RA
reverse-route
1
crypto dynamic-map VPN2-RA 1
set transform-set VPN2-RA
set isakmp-profile VPN2-RA
reverse-route
!
crypto map VPN1 10 ipsec-isakmp
set peer 172.21.25.74
 set transform-set VPN1
set isakmp-profile VPN1
match address 101
crypto map VPN1 20 ipsec-isakmp dynamic VPN1-RA
!
crypto map VPN2 10 ipsec-isakmp
set peer 172.21.21.74
set transform-set VPN2
set isakmp-profile VPN2
```

```
match address 102
crypto map VPN2 20 ipsec-isakmp dynamic VPN2-RA
!
interface FastEthernet0/0.1
encapsulation dot1Q 1 native
ip vrf forwarding VPN1
ip address 172.21.25.73 255.255.255.0
crypto map VPN1
!
interface FastEthernet0/0.2
encapsulation dot1Q 2 native
ip vrf forwarding VPN2
ip address 172.21.21.74 255.255.255.0
crypto map VPN2
```

# その他の参考資料

### 関連資料

| 関連項目                                         | マニュアル タイトル                                        |
|----------------------------------------------|---------------------------------------------------|
| IPsec の設定作業                                  | Configuring Security for VPNs with IPsec          |
| IPsec コマンド                                   | <b>Cisco IOS Security Command Reference </b>      |
| IKE フェーズ 1 とフェーズ 2、アグレッシ<br>ブ モード、およびメイン モード | Configuring Internet Key Exchange for IPsec VPNs」 |
| IKE DPD                                      | [Easy VPN Server]                                 |
| 推奨される暗号化アルゴリズム                               | [Next Generation Encryption]                      |

#### 標準

| 標<br>準 | タイトル |
|--------|------|
| な<br>し |      |
|        |      |

### MIB

| MIB | MIB のリンク                                               |
|-----|--------------------------------------------------------|
| な   | 選択したプラットフォーム、Ciscoソフトウェアリリース、およびフィーチャセットの              |
| l   | MIB を検索してダウンロードする場合は、次の URL にある Cisco MIB Locator を使用し |
|     | ます。                                                    |
|     | http://www.cisco.com/go/mibs                           |

RFC

| RFC | タイトル |
|-----|------|
| な   |      |
| l   |      |

### シスコのテクニカル サポート

| 説明                                                                                                    | リンク                                               |
|----------------------------------------------------------------------------------------------------|---------------------------------------------------|
| 右のURLにアクセスして、シスコのテクニカ<br>ルサポートを最大限に活用してください。こ<br>れらのリソースは、ソフトウェアをインストー<br>ルして設定したり、シスコの製品やテクノロ<br>ジーに関する技術的問題を解決したりするた<br>めに使用してください。このWebサイト上の<br>ツールにアクセスする際は、Cisco.comのログ<br>イン ID およびパスワードが必要です。 | http://www.cisco.com/cisco/web/support/index.html |

## **VRF-Aware IPsec**の機能情報

次の表に、このモジュールで説明した機能に関するリリース情報を示します。この表は、ソフ トウェア リリース トレインで各機能のサポートが導入されたときのソフトウェア リリースだ けを示しています。その機能は、特に断りがない限り、それ以降の一連のソフトウェアリリー スでもサポートされます。

プラットフォームのサポートおよびシスコソフトウェアイメージのサポートに関する情報を検 索するには、Cisco Feature Navigator を使用します。Cisco Feature Navigator にアクセスするに は、www.cisco.com/go/cfn に移動します。Cisco.com のアカウントは必要ありません。

| 機能名              | リリース      | 機能情報                                                                                                    |
|------------------|-----------|----------------------------------------------------------------------------------------------------|
| VRF 認<br>識 IPSec | 12.2(15)T | VRF-Aware IPsec 機能には、マルチプロトコル ラベル スイッチング<br>(MPLS) バーチャル プライベート ネットワーク (VPN) に対する IP<br>Security (IPsec) トンネル マッピングが導入されています。VRF-Aware<br>IPsec 機能を使用すれば、シングル パブリック方向アドレスによって、<br>VPN ルーティング/転送 (VRF) に対して IPsec トンネルをマッピングで<br>きます。<br>この機能は、Cisco IOS Release 12 2(15)T で導入されました。                                                                                                    |
|                  |           | この機能に関する詳細については、次の各項を参照してください。                                                                                                    |
|                  |           | 次のコマンドが導入または変更されました。address, ca trust-point, client<br>authentication list, client configuration address, crypto isakmp profile, crypto<br>keyring, crypto map isakmp-profile、initiate-mode, isakmp authorization<br>list, keepalive (isakmp profile), keyring, key-string, match identity, no crypto<br>xauth, pre-shared-key, quit, rsa-pubkey, self-identity, serial-number, set<br>isakmp-profile, show crypto isakmp key, show crypto isakmp profile, vrf,<br>clear crypto sa, crypto isakmp peer, crypto map isakmp-profile, show crypto<br>dynamic-map, show crypto ipsec sa, show crypto isakmp sa, show crypto map<br>(IPsec)。 |
|                  | 15.1(1)S  | この機能は、Cisco IOS Release 15.1(1)S に統合されました。                                                                                                    |

#### 表 1: VRF-Aware IPsec の機能情報

## 用語集

**CA**: Certification Authority (認証局)。CA はデジタル証明書を発行するエンティティ(特に X.509 証明書)で、証明書のデータ項目間のバインディングを保証します。

CLI: Command Line Interface (コマンドラインインターフェイス)。CLI は、ユーザが、コマンドおよびオプションの引数を入力することによって、オペレーティングシステムとやり取りをすることを可能にするインターフェイスです。UNIS オペレーティング システムと DOS では、CLI が使用できます。

**client**:マルチ プロトコル ラベル スイッチング (MPLS) ネットワーク内の UUT の対応する IPsec IOS ピア。

**dead peer**: 到達できなくなった IKE ピア。

**DN**: Distinguished Name (識別名)。オープンシステムインターコネクション (OSI ディレクトリ (X.500)) 内のエントリの、グローバルな権威ある名前です。

**FQDN**: Fully Qualified Domain Name(完全修飾ドメイン名)。FQDN は、単なるホスト名ではなく、システムにおける正式な名前です。たとえば、aldebaran はホスト名で、aldebaran.interop.com は FQDN です。

FR:Frame Relay(フレームリレー)。FRは、接続されたデバイス間におけるハイレベルデー タリンク(HDLC)カプセル化を使用して、複数の仮想回線を処理するための、業界標準の、 スイッチデータリンク層プロトコルです。フレームリレーは、一般的に置き代替可能と考えら れているプロトコルである X.25 より効率的です。

**FVRF**:前面扉 Virtual Routing and Forwarding (VRF)のリポジトリ。FVRF は、暗号化された パケットをピアにルーティングするために使用される VRF です。

**IDB**: Interface Descriptor Block(インターフェイス記述子ブロック)。IDB サブブロックは、 アプリケーションに対してプライベートとなっているメモリ領域です。この領域には、アプリ ケーションにとってIDB またはインターフェイスに関連付ける必要があるプライベート情報お よびステートが格納されます。アプリケーションによってIDB が使用されてポインタがそのサ ブブロックに登録されますが、サブブロック自体の内容には登録されません。

**IKE**: Internet Key Exchange (インターネットキー エクスチェンジ)。IKE によって、キーが 必要なサービス (IPsec など)のための共有セキュリティ ポリシーおよび認証キーが確立され ます。IPsec トラフィックを通過させる前に、ルータ、ファイアウォール、ホストそれぞれで ピアの ID を検証する必要があります。それには、事前共有キーを両ホストに手動で入力する か、CA サービスを使用します。

IKE keepalive: IKE ピアの活性を判断するための双方向メカニズム。

**IPsec**: IP 用セキュリティプロトコル。

**IVRF**: Inside Virtual Routing and Forwarding。IVRF は、暗号化されていないテキスト パケットの VRF です。

**MPLS**: Multiprotocol Label Switching(マルチプロトコル ラベル スイッチング)。MPLS は、 ラベルを使用して IP トラフィックを転送するスイッチング方式です。このラベルによって、 ネットワーク内のルータおよびスイッチが、事前に確立された IP ルーティング情報に基づく パケットの転送先を指示されます。

**RSA**: Rivest、Shamir、Adelman は、RSA 技術の発明者です。RSA 技術は、暗号化および認証 に使用可能な公開キー暗号化システムです。

SA: Security Association (セキュリティアソシエーション)。SA は、データ フローに適用されるセキュリティ ポリシーおよびキー関連情報のインスタンスです。

**VPN**: Virtual Private Network(仮想プライベートネットワーク)。VPN を使用すると、ネット ワーク間のトラフィックをすべて暗号化することにより、パブリック TCP/IP ネットワーク経 由でも IP トラフィックをセキュアに転送できます。VPN は「トンネリング」を使用して、IP レベルですべての情報を暗号化します。

**VRF**: Virtual Route Forwarding(仮想ルーティングおよびフォワーディング)。VRF は、VPN ルーティングおよび転送インスタンスです。VRF は、IP ルーティング テーブル、取得された ルーティングテーブル、そのルーティングテーブルを使用する一連のインターフェイス、ルー ティング テーブルに登録されるものを決定する一連のルールおよびルーティング プロトコル で構成されています。一般に、VRFには、PE ルータに付加されるカスタマー VPN サイトが定 義されたルーティング情報が格納されています。 **XAUTH**: Extended Authentication (拡張認証)。XAUTH は、IKE フェーズ1とIKE フェーズ 2の間における任意の交換です。XAUTHでは、ルータが、(ピアの認証ではなく)実際のユー ザの認証試行において、追加の認証情報を要求します。 翻訳について

このドキュメントは、米国シスコ発行ドキュメントの参考和訳です。リンク情報につきましては 、日本語版掲載時点で、英語版にアップデートがあり、リンク先のページが移動/変更されている 場合がありますことをご了承ください。あくまでも参考和訳となりますので、正式な内容につい ては米国サイトのドキュメントを参照ください。